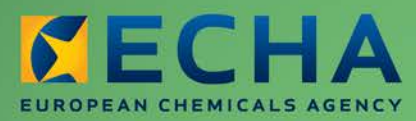

MANUAL

# REACH-IT Manual de Utilização para a Indústria

Parte 09 – Pesquisa Avançada

| Versão | Alterações                                                                                                    |
|--------|----------------------------------------------------------------------------------------------------|
| 2.0    | Julho de 2012:<br>Documento com nova configuração. Figuras e hiperligações atualizadas.<br>Novo capítulo sobre a pesquisa de notificações de classificação e<br>rotulagem. |
| 1.1    | Dezembro de 2009:<br>Revisões menores do texto<br>Nova configuração                                                                                                    |
| 1.0    | Dezembro de 2008<br>Primeira versão                                                                                                    |

### Parte 09 – Pesquisa Avançada

Referência: ECHA-12-G-25-PT Data publ.: julho de 2012 Idioma: PT © Agência Europeia dos Produtos Químicos, 2012

Página de rosto © Agência Europeia dos Produtos Químicos

**Declaração de exoneração de responsabilidade:** Esta é uma versão de trabalho de um documento originalmente publicado em inglês. O documento original está disponível no site da ECHA.

Reprodução autorizada mediante indicação da fonte da seguinte forma: «Fonte: Agência Europeia dos Produtos Químicos, http://echa.europa.eu/», e mediante notificação por escrito enviada à Unidade de Comunicação da ECHA (publications@echa.europa.eu).

O presente documento estará disponível nas 22 línguas seguintes:

alemão, búlgaro, checo, dinamarquês, eslovaco, esloveno, espanhol, estónio, finlandês, francês, grego, húngaro, inglês, italiano, letão, lituano, maltês, neerlandês, polaco, português, romeno e sueco

Todas as perguntas ou observações relacionadas com o presente documento devem ser enviadas (com a indicação da referência e da data de publicação) através do formulário de pedido de informação. Este formulário encontra-se disponível na página «Contactos» da ECHA em:

http://echa.europa.eu/about/contact\_en.asp

#### Agência Europeia dos Produtos Químicos

Endereço postal: P.O. Box 400, FI-00121 Helsínquia, Finlândia Endereço: Annankatu 18, Helsínquia, Finlândia

### Índice

| ł |
|---|
| ł |
| j |
|   |
| 3 |
| 5 |
| 5 |
| 6 |
|   |

### Índice de imagens

| Figura 1: Página inicial do REACH-IT com as opções do menu de pesquisa                             | 5      |
|----------------------------------------------------------------------------------------------------|--------|
| Figura 2: Página de pesquisa – selecionar o <search domain=""> [Domínio da Pesquisa]</search>      | 6      |
| Figura 3: Página de pesquisa – selecionar a consulta de pesquisa                                   | 6      |
| Figura 4: Seleção de campos específicos de consulta para a descrição dos pré-registos              | 7      |
| Figura 5: Seleção de campos específicos de consulta para a descrição dos pré-FIIS                  | 8      |
| Figura 6: Seleção dos campos específicos de consulta para o pré-registo e o prazo de registo       | ,<br>9 |
| Figura 7: Resultados da pesquisa                                                                   | 10     |
| Figura 8: Detalhes de resultados de pesquisa                                                       | 11     |
| Figura 9: Seleção de campos específicos de consulta para a data de pré-registo e o tipo de registo | 12     |
| Figura 10: Selecionar o domínio da pesquisa                                                        | 13     |
| Figura 11: Critérios de pesquisa de C&R                                                            | 14     |
| Figura 12: Resultados da pesquisa                                                                  | 14     |
| Figura 13: Armazenar uma consulta                                                                  | 15     |
| Figura 14: Selecionar uma consulta guardada                                                        | 15     |
| Figura 15: Exportar os resultados de pesquisa de uma consulta                                      | 17     |

### 1. Introdução

O Manual de Utilização para a Indústria (MUI) é o manual de referência que descreve aos utilizadores da indústria a forma como podem enviar e visualizar dados no REACH-IT. A evolução do REACH-IT será acompanhada da publicação de partes adicionais e atualizadas do presente MUI, as quais serão disponibilizadas no sítio Web da ECHA.

Antes da utilização desta Parte 9 (Pesquisa avançada), recomenda-se a leitura da Parte 1 – Iniciação ao REACH-IT, onde são abordados pormenorizadamente os tópicos seguintes:

- estrutura deste MUI
- convenções utilizadas para ícones, texto, botões, ligações, etc.
- informações gerais sobre o REACH-IT e a sua ligação ao sítio Web e à aplicação da IUCLID 5

A Parte 1 descreve igualmente a forma de obter assistência adicional. Desse modo, cada parte subsequente do presente MUI conterá instruções passo a passo para a execução das tarefas necessárias para o envio de dados ao abrigo do REACH.

A funcionalidade de pesquisa avançada (Parte 9) permite ao utilizador procurar informações em vários domínios (por exemplo, Empresa, Pré-FIIS e Pré-registo). Neste domínio, o utilizador tem a possibilidade de definir um tipo de consulta para refinar a pesquisa. As informações obtidas podem ser visualizadas no ecrã ou exportadas para um ficheiro.

As instruções passo a passo descrevem como executar, armazenar e gerir uma consulta, bem como ver/exportar os resultados da pesquisa para um ficheiro. A Parte 9 incide na descrição da funcionalidade de pesquisa avançada disponível no menu «SEARCH» [Pesquisa], embora algumas funcionalidades de pesquisa estejam igualmente disponíveis noutros menus. A opção «Advanced Search» [Pesquisa avançada] apresenta apenas os dados enviados ou introduzidos pelo registante.

### 2. Pesquisa avançada passo a passo

A funcionalidade de pesquisa avançada permite ao utilizador procurar informações em vários domínios do REACH-IT, por exemplo, Empresa, Pré-FIIS, Dossiê, etc. O utilizador poderá definir o tipo de consulta pretendida para refinar a pesquisa. Esta parte descreve como executar, armazenar e gerir uma consulta, bem como ver no ecrã as informações obtidas e exportar os resultados da pesquisa para um ficheiro.

O presente documento centra-se na descrição da funcionalidade de pesquisa disponível no menu <Search> [Pesquisar] (também designado «advanced search» [pesquisa avançada]), embora algumas funcionalidades de pesquisa estejam igualmente disponíveis noutros menus, por exemplo, em <View Registration/notification> [Ver Registo/notificação] (designado «basic search» [pesquisa básica] – descrita na Parte 6 – Apresentação do dossiê). No entanto, aplica-se a mesma abordagem.

5

### 2.1 Selecionar o domínio da pesquisa e o tipo de consulta

Esta secção apresenta exemplos que utilizam uma combinação de domínio e tipo de consulta selecionada para efeitos de demonstração. O procedimento é idêntico para todos os tipos de domínios e de consulta que selecione para os seus próprios fins.

No menu <Search> [Pesquisar] (Figura 1), selecione o domínio, por exemplo, <Dossier> [Dossiê], onde pretende executar a pesquisa.

|                                 | Home                                                        |  |  |  |
|---------------------------------|-------------------------------------------------------------|--|--|--|
| Company                         | Welcome                                                     |  |  |  |
| Pre-registration                | You have 175 upread message(s) in your message box          |  |  |  |
| Pre-SIEF                        | rou nave 175 <u>unreau message(s) in your message box</u> . |  |  |  |
| Online dossiers                 | You last connected on 2012-06-06 16:50:26.0.                |  |  |  |
| Phase-in Information            |                                                             |  |  |  |
| Registration /<br>notification  |                                                             |  |  |  |
| Joint submission                |                                                             |  |  |  |
| Classification and<br>Labelling |                                                             |  |  |  |
| Message box                     |                                                             |  |  |  |
| Downstream user<br>report       |                                                             |  |  |  |
| User account                    |                                                             |  |  |  |
| Legal entity change             |                                                             |  |  |  |
| Invoices                        |                                                             |  |  |  |
|                                 | Dossier                                                     |  |  |  |
|                                 | Pre-SIEF                                                    |  |  |  |
|                                 | Pre-registration                                            |  |  |  |
|                                 | View submitted<br>C&L                                       |  |  |  |
|                                 | Manage a saved<br>query                                     |  |  |  |

| Figura 1: Página inicial do REACH-IT o | com as opções do menu de pesquisa |
|----------------------------------------|-----------------------------------|
|----------------------------------------|-----------------------------------|

É apresentada a página <Search> [Pesquisar] (Figura 2).

#### Figura 2: Página de pesquisa – selecionar o <Search Domain> [Domínio da Pesquisa]

| Home > Search  |                  |  |  |  |
|----------------|------------------|--|--|--|
| Search         |                  |  |  |  |
| Search Domain  |                  |  |  |  |
| Search Domain: | Dossier 💌        |  |  |  |
| Select query:  | [Select type]    |  |  |  |
|                | Pre-SIEF         |  |  |  |
|                | Pre-registration |  |  |  |
|                |                  |  |  |  |
|                |                  |  |  |  |

No menu pendente <Select type> [Selecionar tipo] do campo <Search domain> [Domínio da pesquisa], selecione o domínio que pretende pesquisar (Figura 2). No campo <Select query> [Selecionar consulta], clique no menu pendente <Select query> [Selecionar consulta] para selecionar o tipo de consulta (Figura 3) de que necessita.

O conteúdo do ecrã dependerá da combinação do tipo de consulta e domínio selecionados. É necessário efetuar uma seleção nos campos <Search Domain> [Domínio da Pesquisa] e <Select query> [Selecionar consulta] para executar a consulta.

#### Figura 3: Página de pesquisa – selecionar a consulta de pesquisa

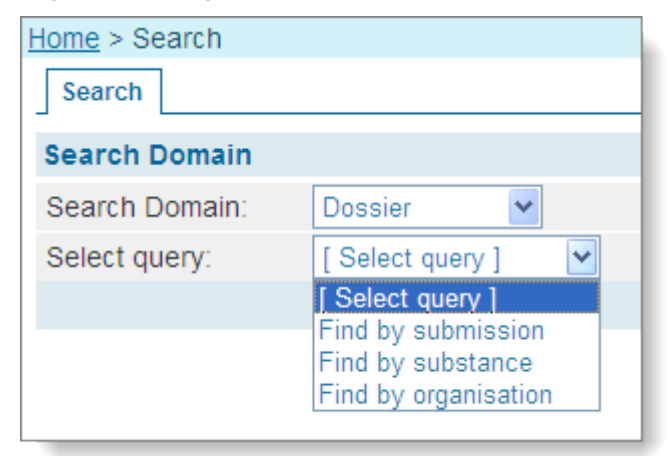

A lista pendente do tipo de consulta difere em função do tipo de domínio selecionado no primeiro passo (Figura 2).

# 2.2 Selecionar critérios de pesquisa, executar a pesquisa e visualizar os resultados

As pesquisas são executadas através da introdução de critérios de pesquisa na secção <Query specific fields> [Campos específicos da consulta] da página Web. São apresentados dois exemplos diferentes na Figura 4 e na Figura 5.

## Figura 4: Seleção de campos específicos de consulta para a descrição dos pré-registos

| <u>Home</u> > Search  |                                      |  |  |  |
|-----------------------|--------------------------------------|--|--|--|
| Search                |                                      |  |  |  |
| Search Domain         |                                      |  |  |  |
| Search Domain:        | Pre-registration 👻                   |  |  |  |
| Select query:         | Overview of Pre-registrations        |  |  |  |
| Query specific field  | ds                                   |  |  |  |
| Pre-registration      |                                      |  |  |  |
| Number:               |                                      |  |  |  |
| From:                 | [dd/mm/yyyy] To:                     |  |  |  |
| Remark for Pre-SIEF:  |                                      |  |  |  |
| Contact name:         |                                      |  |  |  |
| Submission Number:    |                                      |  |  |  |
| Substance identif     | ity                                  |  |  |  |
| EC number:            |                                      |  |  |  |
| CAS number:           |                                      |  |  |  |
| CAS name:             |                                      |  |  |  |
| Chemical Name:        |                                      |  |  |  |
| Туре:                 | ×                                    |  |  |  |
| Deadline              |                                      |  |  |  |
| Registration deadline | e: [Select registration deadline ] 🗸 |  |  |  |
| Tonnage band:         | [Tonnage band]                       |  |  |  |
| Company               |                                      |  |  |  |
| Company name:         |                                      |  |  |  |
| Company country:      |                                      |  |  |  |
| Company postal code   | le:                                  |  |  |  |
| Read across prop      | posals                               |  |  |  |
| EC number:            |                                      |  |  |  |
| CAS number:           |                                      |  |  |  |
| CAS name:             |                                      |  |  |  |
| Chemical Name:        |                                      |  |  |  |
| Search Clear          | Store query                          |  |  |  |

| <u>Home</u> > Search                                                       |                         |                              |  |  |
|----------------------------------------------------------------------------|-------------------------|------------------------------|--|--|
| Search                                                                     |                         |                              |  |  |
| Search Domain                                                              |                         |                              |  |  |
| Search Domain:                                                             | Pre-SIEF                |                              |  |  |
| Select query:                                                              | Overview of Pre-SIEFs V |                              |  |  |
| Query specific field                                                       | ls                      |                              |  |  |
| Substance identi                                                           | ty                      |                              |  |  |
| EC number:                                                                 |                         |                              |  |  |
| CAS number:                                                                |                         |                              |  |  |
| CAS name:                                                                  |                         |                              |  |  |
| Chemical Name:                                                             |                         |                              |  |  |
| Deadline                                                                   |                         |                              |  |  |
| Earliest registration deadline in pre-SIEF: [Select registration deadline] |                         |                              |  |  |
| Tonnage band:                                                              |                         | [ Tonnage band ]             |  |  |
| Membership                                                                 |                         |                              |  |  |
| Organisation name:                                                         |                         |                              |  |  |
| Organisation country                                                       | Γ.                      |                              |  |  |
| Membership type:                                                           |                         | [ Select membership type ] 🗸 |  |  |
| SIEF formation fa                                                          | cilitator               |                              |  |  |
| Pre-SIEF has facilitat                                                     | tor                     | <b>~</b>                     |  |  |
| Read across pro                                                            | posals                  |                              |  |  |
| EC number:                                                                 |                         |                              |  |  |
| CAS number:                                                                |                         |                              |  |  |
| CAS name:                                                                  |                         |                              |  |  |
| Chemical Name:                                                             |                         |                              |  |  |
| Search Clear                                                               | Store query             |                              |  |  |

Figura 5: Seleção de campos específicos de consulta para a descrição dos pré-FIIS

- O tipo e o número de campos específicos de consulta apresentados variam em função do tipo de consulta e domínio selecionados (conforme demonstrado na Figura 4 e na Figura 5).
- O utilizador pode especificar o número de <Query specific fields> [Campos específicos da consulta] necessários para restringir os resultados da pesquisa.
- Se não forem introduzidos valores em <Query specific fields> [Campos específicos da consulta], o motor de pesquisa apresentará todos os dados disponíveis para a combinação dos tipos <Search Domain> [Domínio da Pesquisa] e <Select query> [Selecionar consulta].
- É possível utilizar o caráter universal \* (asterisco) para executar uma pesquisa: tolueno\* para denominações químicas começadas com o nome 'tolueno'. O caráter

universal pode ser utilizado no início e/ou no fim de um conjunto de letras. Por exemplo, \*olu\* apresentaria todas as denominações químicas que contêm a sequência 'olu'.

A Figura 6 seguinte apresenta uma pesquisa na lista de pré-registos no intervalo de tempo 06/06/2008-21/06/2008 (inclusive) para substâncias do tipo <EC Substance> [Substância CE] com uma gama de tonelagem entre 100 e 1 000 toneladas/ano e o prazo de registo de 31/05/2013.

Figura 6: Seleção dos campos específicos de consulta para o pré-registo e o prazo de registo

| Search Domain         |                                                     |  |  |  |
|-----------------------|-----------------------------------------------------|--|--|--|
| Search Domain:        | Pre-registration                                    |  |  |  |
| Select query:         | Overview of Pre-registrations                       |  |  |  |
| Query specific field  | S                                                   |  |  |  |
| Pre-registration      |                                                     |  |  |  |
| Number:               |                                                     |  |  |  |
| From:                 | 06/06/2008 [dd/mm/yyyy] To: 21/06/2008 [dd/mm/yyyy] |  |  |  |
| Remark for Pre-SIEF   |                                                     |  |  |  |
| Contact name:         |                                                     |  |  |  |
| Submission Number:    |                                                     |  |  |  |
| Substance identi      | ty                                                  |  |  |  |
| EC number:            |                                                     |  |  |  |
| CAS number:           |                                                     |  |  |  |
| CAS name:             |                                                     |  |  |  |
| Chemical Name:        |                                                     |  |  |  |
| Type:                 | EC Substance 💌                                      |  |  |  |
| Registration deadline | 31/05/2013                                          |  |  |  |
| Tonnade band:         | Between 100 and 1000 tonnes/year                    |  |  |  |
| Company               | Detween foo and food tonnes/year                    |  |  |  |
| Company name:         |                                                     |  |  |  |
| Company country:      |                                                     |  |  |  |
| Company postal code   | e:                                                  |  |  |  |
| Read across prop      | osals                                               |  |  |  |
| EC number:            |                                                     |  |  |  |
| CAS number:           |                                                     |  |  |  |
| CAS name:             |                                                     |  |  |  |
| Chemical Name:        |                                                     |  |  |  |
| Search Clear          | Store query                                         |  |  |  |

É possível alterar/adicionar critérios de seleção durante uma pesquisa. Para iniciar uma nova pesquisa, clique no botão <Clear> [Limpar] (Figura 6) e, em seguida, selecione as entradas da nova consulta.

Clique no botão <Search> [Pesquisar] para executar a consulta (Figura 6). Se forem encontrados resultados para essa combinação, é apresentado o painel <Search results> [Resultados da pesquisa] na parte inferior da página (Figura 7). Tenha em atenção que se tiver um número elevado de campos específicos de consulta, poderá ser necessário deslocar para baixo no ecrã para ver os resultados da pesquisa.

### Figura 7: Resultados da pesquisa

| Search Domain                           |                                |                   |                                         |              |                  |               |                           |
|-----------------------------------------|--------------------------------|-------------------|-----------------------------------------|--------------|------------------|---------------|---------------------------|
| Search Domain:                          | Dossier 💌                      |                   |                                         |              |                  |               |                           |
| Select query:                           | Find by organisation           | ~                 |                                         |              |                  |               |                           |
| Query specific field                    | ds                             |                   |                                         |              |                  |               |                           |
| Company - IUCLI                         | dossier creator l              | egal entity       |                                         |              |                  |               |                           |
| Name:                                   |                                |                   | *                                       |              |                  |               |                           |
| Country:                                |                                |                   |                                         |              |                  |               |                           |
| Site:                                   |                                |                   |                                         |              |                  |               |                           |
| Contact person last                     | name:                          |                   |                                         |              |                  |               |                           |
| Contact person first                    | name:                          |                   |                                         |              |                  |               |                           |
| Contact person orga<br>Company - IUCLII | nisation:<br>O Manufacture and | Use sites country |                                         |              |                  |               |                           |
| Site name:                              |                                |                   |                                         |              |                  |               |                           |
| Site country:                           |                                |                   |                                         |              |                  |               |                           |
| Name:                                   | H-II SUDMITTING COR            | npany             |                                         |              |                  |               |                           |
| Country:                                |                                |                   |                                         |              |                  |               |                           |
| Submission cont                         | ext                            |                   |                                         |              |                  |               |                           |
| Lead of Joint submis                    | sion:                          |                   | *                                       |              |                  |               |                           |
| Dossier attribute                       |                                | 'n                |                                         |              |                  |               |                           |
| Dossier type:                           |                                |                   |                                         |              |                  |               | ×                         |
| Search Clear                            | Store query                    |                   |                                         |              |                  |               |                           |
| Search results                          |                                |                   |                                         |              |                  |               |                           |
| Submission numbe                        | er Submission date             | Submission update | Dossier UUID                            | Dossier type | Reference number | Chemical name | Creator legal entity name |
| <u>QJ138755</u>                         | 24/05/2012                     | No                | <u>IUC5-</u><br>ecd82e95-               | Registration |                  | enterente     | Sections                  |
| PP139428                                | 30/05/2012                     | No                | <u>IUC5-</u><br>9c699ee2-               | Registration |                  | and create    | 100,000                   |
| MP139438                                | 30/05/2012                     | No                | <u>IUC5-</u><br>3524f3c7-<br>071c-4da3- | Registration |                  | Surf-marks    | 10.00                     |

Nesta fase, é possível navegar nos resultados da consulta dos seguintes modos:

- deslocar a lista para baixo no ecrã,
- clicar na ligação <Next 20> [20 Seguintes] para ver os 20 resultados de pesquisa seguintes ou utilizar a ligação <Previous 20> [20 Anteriores] para retroceder na lista de resultados (canto superior direito da lista de resultados).
- Selecionar, no menu pendente no canto superior direito da lista de resultados, um intervalo específico na lista de resultados da pesquisa, por exemplo, <21-40 of 87> [21 a 40 de 87].

Clique na hiperligação de qualquer um dos itens apresentados na lista se pretender ver os respetivos detalhes; no exemplo abaixo, são apresentados os detalhes do campo «Dossier UUID» [UUID do Dossiê]. Para sair da vista <Details> [Detalhes], desloque-se para a parte inferior da página e clique em <Return to search> [Regressar à pesquisa].

Se clicar outra vez na hiperligação «Dossier UUID» [UUID do dossiê] no separador «Details» [Detalhes], serão apresentadas mais informações. Selecione cada um dos separadores para aceder às informações da parte superior da página (por exemplo, <Similar substances> [Substâncias semelhantes], <Accounting> [Contabilidade], <Annotations> [Anotações] (Figura 8).

| Home > Submitted Dossiers > Dossier Details |            |              |  |  |
|---------------------------------------------|------------|--------------|--|--|
| Details Submission Report                   | Accounting | Annotations  |  |  |
| Dossier                                     |            |              |  |  |
| Dossier type:                               |            | Registration |  |  |
| Submission                                  |            |              |  |  |
| Submission Number:                          |            | QJ138755-22  |  |  |
| Submission Date:                            |            | 24/05/2012   |  |  |
| Is the submission an<br>update?             | No         |              |  |  |
| Is it a joint submission?                   | No         |              |  |  |
| Status of the dossier:                      |            | Failed       |  |  |
| Substance                                   |            |              |  |  |
| Reference Number:                           |            |              |  |  |
| Chemical name:                              |            |              |  |  |
| Request submitted file                      |            |              |  |  |

### Figura 8: Detalhes de resultados de pesquisa

Para refinar uma pesquisa, utilize a secção <Query specific fields> [Campos específicos de consulta] (Figura 9). No exemplo seguinte, está selecionado o tipo <EC Substance> [Substância CE], com <Pre-registration> [Pré-registo] como <Search Domain> [Domínio da Pesquisa] e <Overview of Pre-registrations> [Descrição dos pré-registos] para <Select query> [Selecionar consulta] (Figura 9).

### Figura 9: Seleção de campos específicos de consulta para a data de pré-registo e o tipo de registo

| Home > Search          |                                  |
|------------------------|----------------------------------|
| Search                 |                                  |
| Search Domain          |                                  |
| Search Domain: Pre     | e-registration 💌                 |
| Select query: Ove      | erview of Pre-registrations 💌    |
| Query specific fields  |                                  |
| Pre-registration       |                                  |
| Number:                |                                  |
| From:                  | [dd/mm/yyyy] To:                 |
| Remark for Pre-SIEF:   |                                  |
| Contact name:          |                                  |
| Submission Number:     |                                  |
| Substance identity     |                                  |
| EC number:             |                                  |
| CAS number:            |                                  |
| CAS name:              |                                  |
| Chemical Name:         |                                  |
| Туре:                  | EC Substance 💌                   |
| Deadline               |                                  |
| Registration deadline: | [Select registration deadline] 🕶 |
| Tonnage band:          | [ Tonnage band ]                 |
| Company                |                                  |
| Company name:          |                                  |
| Company country:       |                                  |
| Company postal code:   |                                  |
| Read across propos     | als                              |
| EC number:             |                                  |
| CAS number:            |                                  |
| CAS name:              |                                  |
| Chemical Name:         |                                  |
| Search Clear           | Store query                      |

### 2.3 Pesquisar notificações de C&R

No menu <Search> [Pesquisar], selecione <View submitted C&L> [Ver C&R apresentada] (Figura 10).

Figura 10: Selecionar o domínio da pesquisa

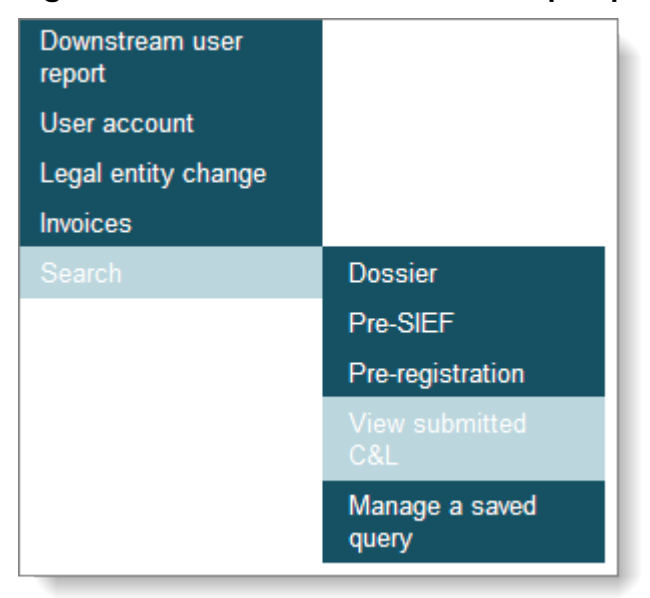

Para pesquisar as notificações de C&R, pode utilizar um ou vários dos seguintes critérios de pesquisa:

- UUID da empresa
- número de referência
- identificador da substância
- tipo de notificante

Não é possível utilizar o caráter universal (\*) nesta categoria de pesquisa.

Introduza o parâmetro de pesquisa, por exemplo, número CE, no campo correspondente dos critérios de pesquisa (Figura 11).

|  | Figura | 11: | Critérios | de | pesquisa | ı de | C&R |
|--|--------|-----|-----------|----|----------|------|-----|
|--|--------|-----|-----------|----|----------|------|-----|

| Search criteria            |                             |
|----------------------------|-----------------------------|
| Company                    |                             |
| Company UUID:              |                             |
| Reference Number           | ?                           |
| Reference Number:          |                             |
| Substance                  | ?                           |
| EC Number:                 |                             |
| CAS Number:                |                             |
| Notifier Type              | ?                           |
| Name of Group M/I:         |                             |
|                            | Search as a single notifier |
| Search Clear               |                             |
| Export the results in .csv | Export the results in .pdf  |
|                            |                             |

Clique no botão <Search> [Pesquisar] para executar a consulta. É apresentado um quadro de resultados na parte inferior da página (Figura 12)

### Figura 12: Resultados da pesquisa

| Home > Classificatio                                                                               | on And Lab              | elling > View M                       | y Submitted C&L                            |                             |              |                  |                             |                                    |                   |          |                |                    |                  |
|----------------------------------------------------------------------------------------------------|-------------------------|---------------------------------------|--------------------------------------------|-----------------------------|--------------|------------------|-----------------------------|------------------------------------|-------------------|----------|----------------|--------------------|------------------|
| Search                                                                                             |                         |                                       |                                            |                             |              |                  |                             |                                    |                   |          |                |                    |                  |
| You can search for<br>-reference number<br>-substance identifie<br>-notifier type<br>-company UUID | the notifie<br>er       | d C&L notificati                      | ons, using one or si                       | everal of the               | following se | earch criteria:  |                             |                                    |                   |          |                |                    |                  |
| You can also expor                                                                                 | rt in a PDF             | or CSV file the                       | results of your quer                       | у.                          |              |                  |                             |                                    |                   |          |                |                    |                  |
| Please note that th<br>If you do not find a                                                        | ere might t<br>C&L subm | be a delay betw<br>litted recently, p | een the moment a (<br>lease try again late | C&L notificat<br>r.         | ion is submi | itted, and the i | moment the                  | C&L will appear                    | on this page.     |          |                |                    |                  |
| Search criteria                                                                                    |                         |                                       |                                            |                             |              |                  |                             |                                    |                   |          |                |                    |                  |
| Company                                                                                            |                         |                                       |                                            |                             |              |                  |                             |                                    |                   |          |                |                    |                  |
| Company UUID:                                                                                      | IU                      | C5-91598874-15                        | 54                                         |                             |              |                  |                             |                                    |                   |          |                |                    |                  |
| Reference Num                                                                                      | nber ?                  |                                       |                                            |                             |              |                  |                             |                                    |                   |          |                |                    |                  |
| Reference Numbe                                                                                    | r.                      |                                       |                                            |                             |              |                  |                             |                                    |                   |          |                |                    |                  |
| Substance                                                                                          | ?                       |                                       |                                            |                             |              |                  |                             |                                    |                   |          |                |                    |                  |
| EC Number:                                                                                         |                         |                                       |                                            |                             |              |                  |                             |                                    |                   |          |                |                    |                  |
| CAS Number:                                                                                        |                         |                                       |                                            |                             |              |                  |                             |                                    |                   |          |                |                    |                  |
| Notifier Type                                                                                      | ?                       |                                       |                                            |                             |              |                  |                             |                                    |                   |          |                |                    |                  |
| Name of Group M/                                                                                   | 1:                      |                                       |                                            |                             |              |                  |                             |                                    |                   |          |                |                    |                  |
|                                                                                                    |                         | Search as a s                         | ingle notifier                             |                             |              |                  |                             |                                    |                   |          |                |                    |                  |
| Search                                                                                             | Clear                   |                                       |                                            |                             |              |                  |                             |                                    |                   |          |                |                    |                  |
| Export the results i                                                                               | n.csv E                 | Export the results i                  | in .pdf                                    |                             |              |                  |                             |                                    |                   |          |                |                    |                  |
| Search Results                                                                                     |                         |                                       |                                            |                             |              |                  |                             |                                    |                   |          |                |                    |                  |
|                                                                                                    |                         |                                       |                                            |                             |              |                  |                             |                                    |                   |          |                |                    | Previous         |
|                                                                                                    |                         |                                       | Classification                             |                             | Labelling    |                  |                             |                                    |                   |          |                |                    |                  |
| Last submission                                                                                    | EC No                   | CAS No                                | Hazard Category                            | Hazard<br>statement<br>code | Pictogram    | Signal Word      | Hazard<br>statement<br>code | Suppl. Hazard<br>statement<br>code | Spec. Conc. Limit | M-Factor | Reference No   | Group of M/I       | Company UUID     |
| <u>SL9345</u>                                                                                      | 255-51                  | 41741-86-0                            |                                            |                             |              |                  |                             |                                    |                   |          | 02-2119535789- | Frankis<br>Frankis | IUC5-91598874-15 |
| <u>JX93461</u>                                                                                     | 916-83                  |                                       |                                            |                             |              |                  |                             |                                    |                   |          | 02-2119535910- | 1                  | IUC5-91598874-15 |
| WQ1465                                                                                             | 464-39                  |                                       | Skin Sens. 1                               | H317                        | GHS07        | weig             | H317                        |                                    |                   |          | 01-0000019577  |                    | IUC5-91598874-15 |
| <u>JQ1646(</u>                                                                                     | 700-14                  |                                       |                                            |                             |              |                  |                             |                                    |                   |          | 02-2119783312- | Former (Barrison)  | IUC5-91598874-15 |
| NE1649                                                                                             | 203-60                  | 108-65-6                              | Flam. Liq. 3                               | H226                        | GHS02        | ung              | H226                        |                                    |                   |          | 02-2119782866- | Tencene Ne.        | IUC5-91598874-15 |
| <u>YX1646</u>                                                                                      | 213-42                  | 947-19-3                              |                                            |                             |              |                  |                             |                                    |                   |          | 02-2119783415- | Tenone No.         | IUC5-91598874-15 |
| WP1646                                                                                             | 700-10                  |                                       |                                            |                             |              |                  |                             |                                    |                   |          | 02-2119783365- | Fouriess charts    | IUC5-91598874-15 |
|                                                                                                    |                         |                                       |                                            |                             |              |                  |                             |                                    |                   |          |                |                    |                  |

A funcionalidade «view my submitted C&L» [ver a minha C&R apresentada] permite obter todas as notificações C&R apresentadas individualmente ou por um Grupo de FI, independentemente do formato da notificação C&R (dossiê da IUCLID, apresentação em linha ou agrupada).

### 2.4 Armazenar uma consulta

Na página <Search> [Pesquisar], é possível armazenar e guardar uma consulta utilizada frequentemente. Para utilizar esta funcionalidade, é necessário guardar a consulta na lista de consultas. Depois de definir a consulta (combinação de domínio da pesquisa, tipo de consulta e campos específicos da consulta) que pretende guardar, clique em <Store query> [Armazenar consulta]. Se pretender guardar a consulta em curso, clique em <Store query> [Armazenar consulta] na página <Search> [Pesquisar]. Ao clicar em <Store query> [Armazenar consulta], o REACH-IT solicita um nome para a consulta (Figura 13). Introduza um nome e clique em <Save> [Guardar] para guardar a consulta.

#### Figura 13: Armazenar uma consulta

| Home > Search > Store query |             |         |  |  |  |  |  |
|-----------------------------|-------------|---------|--|--|--|--|--|
| Search                      | Store query |         |  |  |  |  |  |
|                             |             |         |  |  |  |  |  |
| Query na                    | me:         | Query 1 |  |  |  |  |  |
| Save                        | Cancel      |         |  |  |  |  |  |
|                             |             |         |  |  |  |  |  |

É apresentada novamente a página <Search> [Pesquisar] inicial (Figura 2) com a mensagem de confirmação <Your query has been saved successfully> [A sua consulta foi guardada com êxito].

### 2.5 Gerir uma consulta

Depois de armazenar uma ou várias consultas, é possível geri-las. Aceda ao menu principal e selecione <Search> [Pesquisar] <Manage a saved query> [Gerir uma consulta guardada] (Figura 1) é apresentada a lista de todas as consultas guardadas (Figura 14). Para selecionar a consulta que pretende gerir, utilize o botão de rádio da coluna da esquerda.

| <u>-lome</u> > <u>Search</u> > Manage a saved query |               |                  |                               |  |  |  |  |  |  |
|-----------------------------------------------------|---------------|------------------|-------------------------------|--|--|--|--|--|--|
| Search Manage a saved query                         |               |                  |                               |  |  |  |  |  |  |
|                                                     |               |                  |                               |  |  |  |  |  |  |
| Select Query name Domain Type                       |               |                  |                               |  |  |  |  |  |  |
| 0                                                   | Query 3       | Pre-registration | Overview of Pre-registrations |  |  |  |  |  |  |
| ۲                                                   | Query 2       | Pre-registration | Overview of Pre-registrations |  |  |  |  |  |  |
| 0                                                   | Query 1       | Pre-registration | Overview of Pre-registrations |  |  |  |  |  |  |
|                                                     | Execute Query | Modify Query     | Delete Query Return to Search |  |  |  |  |  |  |
|                                                     |               |                  |                               |  |  |  |  |  |  |

Quando clica em:

- <Execute query> [Executar consulta]: os resultados são apresentados de acordo com os valores predefinidos pela consulta.
- <Modify query> [Modificar consulta]: são apresentados os parâmetros da consulta guardada, permitindo alterar os respetivos valores. Pode guardar novamente a consulta com as alterações efetuadas.
- <Delete query> [Eliminar consulta]: elimina a consulta selecionada da lista de consultas.

Se tiver executado, modificado ou eliminado uma consulta, pode regressar à página de pesquisa clicando no botão <Return to Search> [Regressar à Pesquisa].

### 2.6 Exportar os resultados da pesquisa para um ficheiro

Na parte inferior da lista dos resultados da pesquisa (Figura 15), clique em <Export> [Exportar] para exportar o resultado para um ficheiro «csv» (valor separado por vírgulas). É apresentada uma caixa de diálogo no *browser* para:

- <Open> [Abrir]: para abrir o ficheiro com um *software* compatível (por exemplo, Open Office Calc, Microsoft Office Excel ou qualquer editor de texto); se o *software* adequado estiver instalado no computador, clique no botão <Open> [Abrir].
- <Save> [Guardar]: para armazenar o ficheiro no disco rígido para processamento; clique no botão <Save> [Guardar].
- Clique em <Cancel> [Cancelar]: para cancelar esta ação e sair do menu.

Os resultados de uma pesquisa <View submitted C&L> [Ver C&R apresentada] podem ser exportados com os formatos de ficheiro csv ou pdf.

Se uma pesquisa fornecer mais do que 500 resultados, a opção predefinida para visualizar todos os resultados é através de um ficheiro csv. Deverá proceder da forma descrita acima.

| <u>TW138878-83</u> | 24/05/2012               | No                                                                                                    |                                 | Failed  |
|--------------------|--------------------------|----------------------------------------------------------------------------------------------------|---------------------------------|---------|
| <u>GU138701-23</u> | 24/05 File Dow<br>Do you | nload<br>want to open or save this fi                                                                                                    | le?                             | Failed  |
| <u>TM138950-19</u> | <sup>™</sup> a,          | Name: Person Person Name: Person Name: Perso | cel Comma Separated Values File | Failed  |
| <u>LE139081-55</u> |                          | Open<br>While files from the Internet can I<br>harm your computer. If you do no                                                                                                    | Save Cancel                     | -Failed |
| BP139035-40        |                          | save this file. <u>What's the risk?</u><br>No                                                                                                    |                                 | Failed  |
| Export             |                          |                                                                                                    |                                 |         |

Figura 15: Exportar os resultados de pesquisa de uma consulta

EUROPEAN CHEMICALS AGENCY ANNANKATU 18, P.O. BOX 400, FI-00121 HELSINKI, FINLAND ECHA.EUROPA.EU